## Web 端如何审批公告(文档)

若公告类型设置了需要审批,则该公告类型下的公告在发布后,流转到审批角色人员 系统中。

用户登录互海通 Web 端后,点击"公告管理",点击右上角"公告审批"进入审批列表界 面。在该界面单据太多,可通过筛选条件或关键字搜索目标单据,点击目标单据任意 位置进入审批界面,根据实际点击"发布""发布并置顶"或"退回"。

注: 若该审批人员有编辑权限, 可根据需要修改公告标题、内容及接收人。

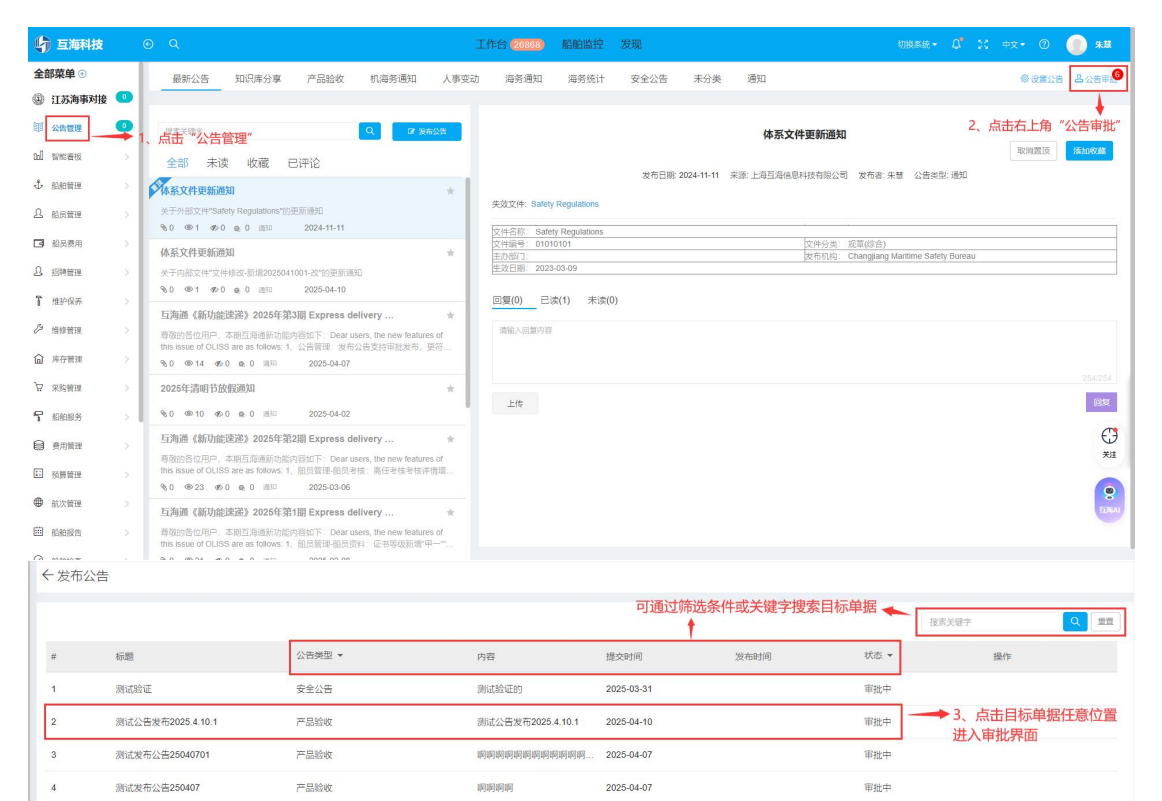

公告内容测试

产品验收测试公告内容

2025-04-02

2025-04-01

审批中

审批中

5

6

公告标题测试

产品验收测试

产品验收

产品验收

|                                                          |        |                      |                      |          | 公         | 告详情(#批中) |        |            |     |           |         |                      | $\otimes$                              |
|----------------------------------------------------------|--------|----------------------|----------------------|----------|-----------|----------|--------|------------|-----|-----------|---------|----------------------|----------------------------------------|
| ■ 产品部 (4 人)                                              | □ 孙重文  | □ =+C :<br>□ 体系审核员() | □ → □ ム<br>互海) □ 天津中 | 天通航   王帅 | - 王珍      | 珍        | □ 通除34 | 高海运 □ 值达船运 | 徐威威 | - 州田和-530 | 10.0714 |                      |                                        |
| 数据中心 (0 人)                                               | 380/11 | 55:98                | □ 张雪康                | L 3316 E | L BANKASE | 通過原根     | □ 朱大樹  | ₩ 朱篤       |     |           |         |                      |                                        |
| ■ 企划部 (0 人)                                              |        |                      |                      |          |           |          |        |            |     |           |         |                      |                                        |
| ■ 财务、行政、人事 (1 人)                                         |        |                      |                      |          |           |          |        |            |     |           |         |                      |                                        |
| 轮机部 (0 人)                                                |        |                      |                      |          |           |          |        |            |     |           |         |                      |                                        |
| ■ 甲板部 (1 人)                                              |        |                      |                      |          |           |          |        |            |     |           |         |                      |                                        |
| ▶ 杂物部 (0人)                                               |        |                      |                      |          |           |          |        |            |     |           |         |                      |                                        |
| ▶ 🌲 船脉 (1人)                                              |        |                      |                      |          |           |          |        |            |     |           |         |                      |                                        |
| > 🛕 扬州互江 (0 人)                                           |        |                      |                      |          |           |          |        |            |     |           |         |                      |                                        |
| 直江科技 (0 人)                                               |        |                      |                      |          |           |          |        |            |     |           |         |                      |                                        |
| > 🏚 宁波互海 (1 人)                                           |        |                      |                      |          |           |          |        |            |     |           |         |                      |                                        |
| <b>圖</b> 未分配 (49 人)                                      |        |                      |                      |          |           |          |        |            |     |           |         | with the Advertising | -12 - 11 - 12 - 12 - 12 - 12 - 12 - 12 |
|                                                          |        |                      |                      |          |           |          |        |            | 4,  | 根据实际点面    | 5"友布"   | "友布开置顶"              | 或"退回"                                  |
| 单振进度<br>● 田油 20550411085155                              |        |                      |                      |          |           |          |        |            |     | 评论        | 发布      | 发布并置顶 退回             |                                        |
| <ul> <li>● <sup>未数</sup></li> <li>○ 审批 — 船长 ①</li> </ul> |        |                      |                      |          |           |          |        |            |     |           |         |                      |                                        |
|                                                          |        |                      |                      |          |           |          |        |            |     |           |         |                      |                                        |

## 下一步:

若公告发布成功,则接收人能看到该公告;

若点击"退回",可选择退回到上一个审批人或申请人,由上一个审批人重新审批或申请 人重新提交。

|                                  | 公生详语。————                 |            |                        |
|----------------------------------|---------------------------|------------|------------------------|
| 公告美型: 通知                         | 确认退回                      | <u> </u>   |                        |
| 中文時編: 浅記公告发布2025 4.10.1<br>中文内容: | 进回到*(选择已通过的审批节点,支持混回至温交人) |            |                        |
| 测试公告发布2025.4.10.1                | 甲批-船长                     | ¥          |                        |
| 中文内容:                            | 退回理由 *<br>※15日            |            |                        |
| 测试公告发布2025.4.10.1                |                           | 0 ( 600    |                        |
| 接收人                              |                           | 01000      |                        |
|                                  |                           | RCH RCH    |                        |
| admin                            |                           |            | 4'、点击"退回"              |
|                                  | 选择退回到之前的审批人或申请人,由审批人重新    | 审批或申请人重新提交 |                        |
| 单报进度                             |                           |            | 评论 发布 发布并国项 <b>建</b> 团 |
| 申请 2025-04-10 17:00.48           |                           |            |                        |
| 朱慧                               |                           |            |                        |
| 审批— 船长<br>2025-04-10 17:19:05    |                           |            |                        |
| · 朱慧                             |                           |            |                        |
| ○ 不可蝙蝠 — 体系主管 <sup>①</sup>       |                           |            |                        |
|                                  |                           |            |                        |
|                                  |                           |            |                        |
|                                  |                           |            |                        |
|                                  |                           |            |                        |